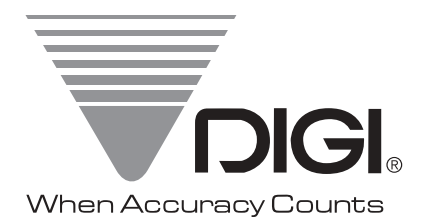

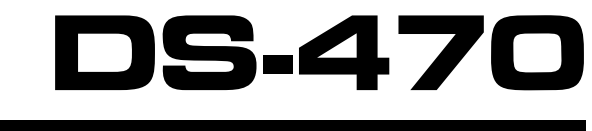

# Check Weighing Scale

# **Operation Manual**

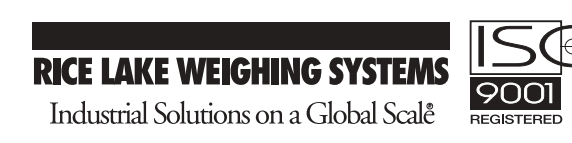

#### **DS-470 SERIES OPERATING MANUAL**

| <u>SEC</u> | TION                                                                                                    | <u>INDEX</u>                                                                                                    |                                                                                                    | PAGE NUMBER                                                                                     |                                                                                      |
|------------|----------------------------------------------------------------------------------------------------|----------------------------------------------------------------------------------------------------|----------------------------------------------------------------------------------------------------|-------------------------------------------------------------------------------------------------|--------------------------------------------------------------------------------------|
| 1.0.       | GENERAL<br>1.1. Description                                                                                                    |                                                                                                    |                                                                                                    |                                                                                                 | <b>1</b><br>1                                                                        |
| 2.0.       | <b>SPECIFICATIONS</b><br>2.1. Technical Spe<br>2.2. Physical Dime                                                                                                    | cifications<br>nsions                                                                                                    |                                                                                                    |                                                                                                 | <b>2</b><br>2<br>3                                                                   |
| 3.0.       | INSTALLATION<br>3.1. Unpacking<br>3.2. Inspection<br>3.3. Repackaging<br>3.4. DI-470 RS-23<br>3.5. Platform Unlo                                                                                                    | 2 Cable Installation<br>cking Procedure                                                                                                    |                                                                                                    |                                                                                                 | <b>4</b><br>4<br>4<br>5<br>6                                                         |
| 4.0.       | ELECTRICAL TES<br>4.1. Set-Up Proce<br>4.2. Keyboard & D                                                                                                    | ∃ <mark>T</mark><br>dure<br>⊅isplay Test                                                                                                    |                                                                                                    |                                                                                                 | <b>7</b><br>7<br>7                                                                   |
| 5.0.       | OPERATION<br>5.1. Keysheet and<br>5.2. DS-470 Key F<br>5.3. Indicator Lamp<br>5.4. Operation Pro<br>5.5. Tare Reduction<br>5.5.1. Digital Ta<br>5.5.2. One Tou<br>5.6. Set The Min A<br>5.6.1. Program<br>5.6.3. Program<br>5.6.4. Program<br>5.6.4. Program<br>5.6.4. Program<br>5.7. Check Weighi<br>5.7.1. Using Fu<br>5.7.2. When Fi<br>5.8. Clearing Min & | Display Layout<br>unction Summary<br>os<br>cedure Overview<br>n<br>are<br>ch Tare<br>nd Max Values<br>ming Of Minimum A<br>ming Of Minimum A<br>ming Of Minimum A<br>ming Of Minimum A<br>ming Of Minimum A<br>ming Of Minimum A<br>ming Of Minimum A<br>ming Of Minimum A<br>ming Of Minimum A<br>ming Of Minimum A<br>ming Of Minimum A<br>ming Of Minimum A<br>ming Of Minimum A<br>ming Operation<br>III Container | And Maximum Range By N<br>And Maximum Range By W<br>And Maximum Range By W<br>And Maximum Range By En<br>And Maximum Range By W | elow<br>elow<br>umeric Key Entry<br>/eighing<br>ntering Target Weight<br>/eighing Target Weight | <b>8</b><br>8<br>9<br>10<br>10<br>10-12<br>10<br>11<br>11<br>12-13<br>12<br>13<br>13 |
| 6.0.       | DS-470 OPTIONS<br>6.1. RS-232 Optio<br>6.2. Set Point                                                                                                    | n                                                                                                    |                                                                                                    |                                                                                                 | <b>14-20</b><br>14-18<br>19-20                                                       |
| 7.0.       | MAINTENANCE, C<br>7.1. Maintenance<br>7.2. Service & Rep<br>7.3. Specification<br>7.4. Span Enable<br>7.5. Internal Coun<br>7.6. Calibration Ma<br>7.7. Error Messag<br>7.8. Shop Notes                                                                                                    | ALIBRATION, TES<br>Procedures<br>pair<br>List<br>Switch<br>t<br>pde<br>es <u>e</u><br>3, 25,26, 27 for re                                                                                                    | <u>ST PROCEDURE, SERVIO</u><br><u>کی See below</u><br><u>See below</u><br>visions in this manual                                | <u>Ε</u>                                                                                        | <b>21-31</b><br>22<br>23-27<br>28<br>28<br>29<br>29<br>30                            |

# 1.0. <u>GENERAL</u>

# 1.1. Features

The DS-470SS Check Weighing Scale offers a practical solution to a wide range of weighing applications. There are a variety of weight capacities and increments available. The display resolution is selectable from 1/3,000 to 1/15,000. It features keyboard calibration with auto-span and ON/OFF, REZERO, TARE, for one touch tare and a numeric keyboard for digital tare and set point entry. For a list of platform sizes and available capacities see page 2.

This instruction manual will provide the user with all the information necessary to understand, set-up and operate the DS-470 scale. Included in this manual are descriptions, specifications, drawings, and operating instructions.

# 2.0. SPECIFICATIONS

15kg

30kg

This section includes a detailed listing of all pertinent specifications and parameters for each of the DS-470 weighing scales. The system weighing accuracy is 0.02 % for all models and they meet or exceed the requirements of OIML, Class III, and NIST Handbook, Number 44.

| * | Model Name          | DS-470                                             |
|---|---------------------|----------------------------------------------------|
| * | Capacity            | 3kg / 6kg /15kg / 30kg<br>6lb / 15lb / 30lb / 60lb |
| * | Internal Resolution | 1/600,000                                          |

2.1 Technical Specifications

e=0.005 kg

E=0.01 kg

| * Displ  | lay Resolution | : 1/3000 , 1/6000 , 1 | /12000 , 1/15000 |             |
|----------|----------------|-----------------------|------------------|-------------|
|          |                |                       |                  |             |
| Capacity | 1/3000         | 1/6000                | 1/12000          | 1/15000     |
| 3LB      | e=0.001 lb     | e=0.0005 lb           | Not avail.       | e=0.0002 lb |
| 6lb      | e=0.002 lb     | e=0.001 lb            | e=0.0005 lb      | Not avail.  |
| 121b     | Not avail.     | e=0.002 lb            | e=0.001 lb       | Not avail.  |
| 15lb     | e=0.005 lb     | Not avail.            | Not avail.       | e=0.001 lb  |
| 301b     | e=0.01 lb      | e=0.005 lb            | Not avail.       | e=0.002 lb  |
| 601b     | e=0.02 lb      | e=0.01 lb             | e=0.005 lb       | Not avail.  |
| 3kg      | e=0.001kg      | e=0.0005g             | Not avail.       | e=0.0002 kg |
| 6kg      | e=0.002 kg     | e=0.001 kg            | e=0.0005 kg      | Not avail.  |
| 12kg     | Not avail.     | e=0.002 kg            | e=0.001 kg       | Not avail.  |

Not avail.

e=0.005 kg

| * | Display type                 | Weight display<br>Min & Max display | 7 Segments FIP display 6 digits(including minus<br>sign) , (letter height = 13mm)<br>7 Segments FIP display 5 digits(letter height =<br>7mm) |
|---|------------------------------|-------------------------------------|----------------------------------------------------------------------------------------------------|
| * | Colored LED                  | bar graph                           | 5 LEDs each color Red, Green, Yellow                                                                                                    |
| * | Key Board                    |                                     | 18 mechanical keys                                                                                                    |
| * | Dimensions<br>(platter size) |                                     | 256(W) x 320(D) x 87(H)mm<br>256(W) x 205(D)                                                                                                 |
| * | Net Weight                   |                                     | Approximately 3kg                                                                                                    |
| * | Interface                    |                                     | RS-232C for external device (PC) or TTL Set Point Output by specification change                                                             |
| * | Internal Buzz                | er                                  | Buzzer sounds at set point                                                                                                    |
|   |                              |                                     |                                                                                                    |

Not avail.

Not avail.

e=0.001 kg

e=0.002 kg

| Power Source          | AC 100/110V, 220/230/240V(+10% to -15%)50 or 60 Hz |
|-----------------------|----------------------------------------------------|
| Operating Temperature | -10° degrees Celsius to 40° degrees Celsius        |
| Relative Humidity     | 15% ≈ 85% RH                                       |

## 2.2. Physical Dimensions

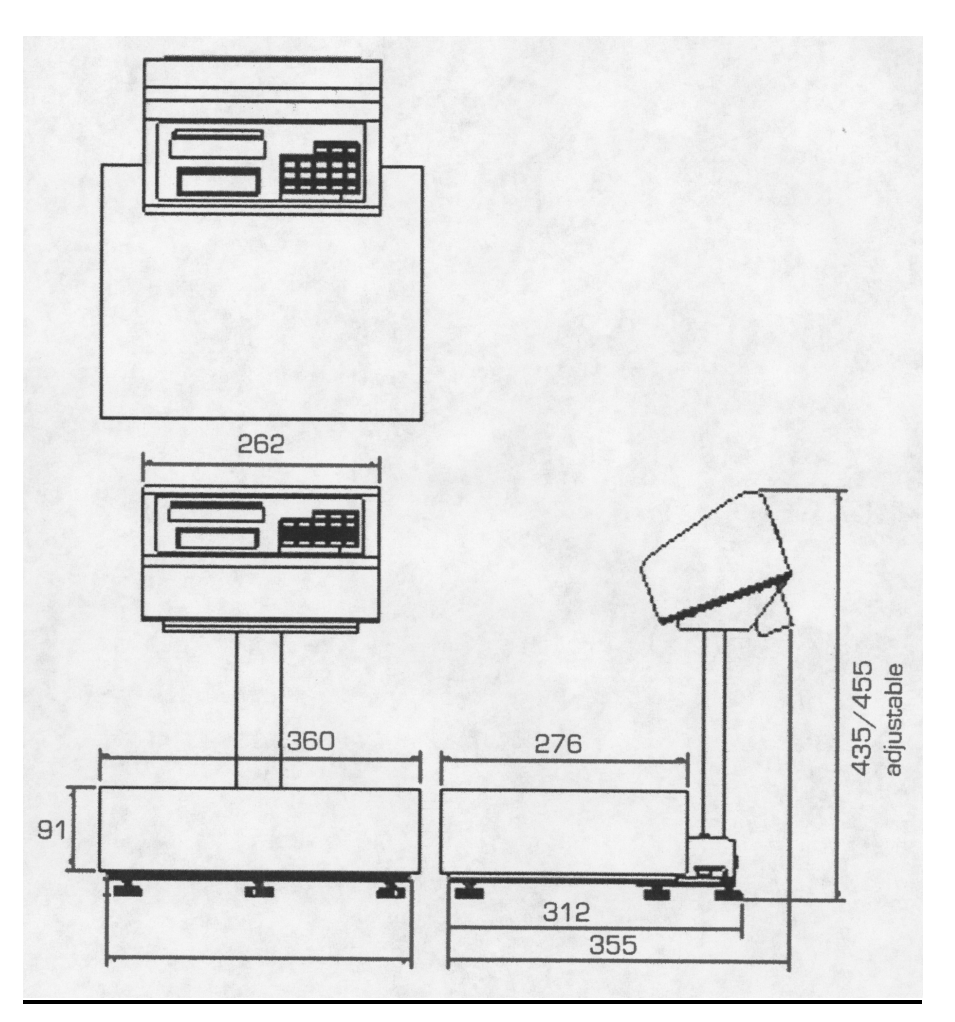

2.3. <u>Color LED Bar Graph</u> LEDs provide clear indication of weight condition between minimum and maximum besides the digital weight display.

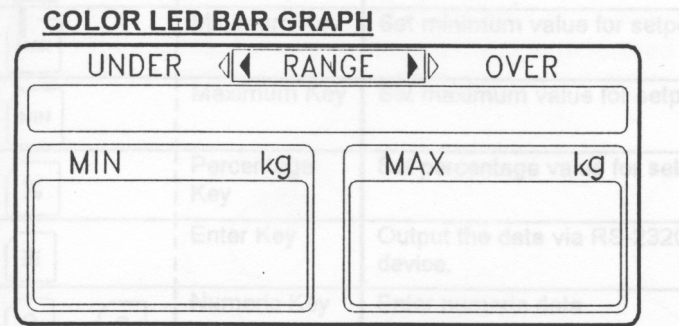

Target range is determined by entering 2 set points (min and max range.) The value can be entered by any method described in section (5.6.) on pages 13 - 15. Set points alert the operator with both auditory and visual signals if weight is within the target range.

The graduation of LED is determined by dividing the target range by 5 (Max weight – Min weight /5)

|   | Yellow LED | Green LED | Red LED |  |  |  |
|---|------------|-----------|---------|--|--|--|
| E |            |           |         |  |  |  |
| _ |            |           |         |  |  |  |

This LED is lit as the low min. This LED is lit as the min. acceptance range. This LED is lit as the high max.

# 3.0. INSTALLATION

This section provides the information required for installation of the DS-470 weight indicator.

The following steps accomplish installation.

- 1. Unpacking
- 2. Set-up Procedure

# 3.1. Unpacking

Each component of the DS-470 is packed in a specially designed carton. Remove each component from its carton, separate the component from its polystyrene shell assembly and set aside. Inspect the carton interior to be sure that all accessories have been removed from the carton. Inspect the carton inner panels for accessories.

**<u>NOTE</u>**: Be sure to repack all materials within the carton set. Store the cartons in a secure area so they can be available whenever shipment of the scale is required.

# 3.2. Inspection

Immediately after unpacking, a visual inspection of the instrument should be performed. If any damage has been incurred during transportation the shipper and DIGI MATEX INC. should be notified immediately. Instructions for assessment of damage and further procedures will then be determined.

#### 3.3. <u>Repackaging</u>

If, at anytime, the DS-470 check weighing scale must be returned for modification, calibration, or repair, be sure that it is properly packed with sufficient cushioning materials.

Whenever possible, the original carton assembly should be retained for this purpose. Any damage caused by improper packaging will not be covered by warranty.

#### 3.4. RS – 232 Cable Installation & Assembly

The DS-470 has RS-232 & set points as a standard feature and are spec selectable, pole mounting kit comes with all the necessary hardware and assembly is easy. See page 6 for details.

#### 3.5. DS-470 SS Unlocking

The unlocking procedure is Included on page 6.

# 3.4. RS-232 Cable Installation

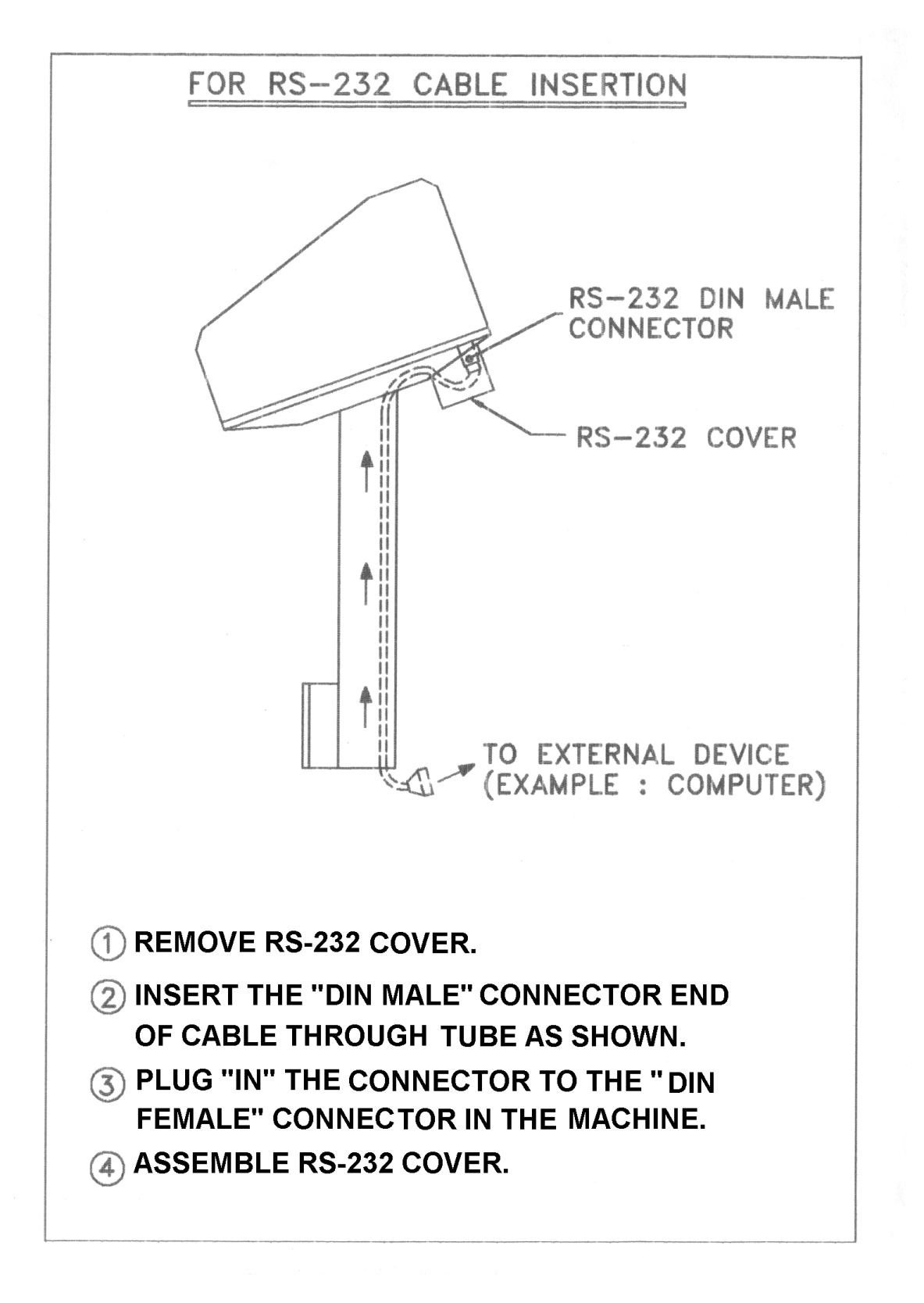

# 3.5.1. DS-470 SS Unlocking Procedure

![](_page_8_Picture_1.jpeg)

# 4.0. ELECTRICAL TEST

## 4.1. Set-Up Procedure

This part of the procedure is used to verify proper operation of the weighing scale.

Place the scale on a reasonably level surface. Level the scale using the adjustable legs and the level bubble guide.

Connect the AC power source, and press the "ON/OFF " key, the display will momentarily show all digits from 0 to 9 in a "count-up" mode. Then the display will blank, show all "8's", and enter the regular operating display.

If at any time the scale displays erratic data, it may be caused by a power transient. Turn the scale "off" and momentarily unplug it from the wall outlet. Then restart, by plugging the scale back in and pressing the "ON/OFF " key.

# 4.2. Keyboard and Display Test

This part of the procedure is used to verify proper operation of the various switches and displays.

The following functions will be tested in this procedure:

- A. Re-Zero
- A. Tare Entry
- B. Digital Tare Entry

# 4.2.2. One Touch Tare

- A. Press the "0" key and then the "TARE" key to reset any Tare.
- B. Press "REZERO" key to re-zero the scale.
- C. Place the empty container on the scale and press the "TARE" key once. The weight display should now read zero with the empty container on the scale.

# 4.2.3. Digital Tare Entry

- A Press the "TARE" key.
- B Press the "RE-ZERO" key. After resetting, the Displays will read zero.
- C Enter the number 0.2 by using the keyboard. Then press the "TARE" key.
- D The weight display will show the weight entered with a negative sign indicating that the weight displayed is a Tare Weight.

# **OPERATION**

5.1. Keysheet and Display Layout

![](_page_10_Picture_2.jpeg)

# 5.2. DS-470 Key Function Summary

Note: For Ver 1.19 and above Indicator lights in the weight window are as follows ZERO TARE lb kg g oz - and the [kg/lb] key is now labeled [UNIT]

| 0-9       | Numeric Keys :                     | 0 - 9                                                                                     |
|-----------|------------------------------------|-------------------------------------------------------------------------------------------|
| REZERO    | Re-Zero Key:                       | To return scale to zero point                                                             |
| MIN — MAX | MIN & MAX key:                     | To enter the minimum & maximum weight range Set point                                     |
| *         | ENTER key:                         | Used to send data with RS-232 &<br>Used to store specs in program mode                    |
|           | ON / OFF key:                      | To turn on and off the power to the display                                               |
|           | PERCENTAGE<br>Key:                 | Used to min & max percent set point &<br>Used to exit spec mode                           |
| TARE      | CLEAR key:                         | Used to clear data in display                                                             |
|           | TARE key:                          | Used for setting and clearing tare weight                                                 |
|           | Kg/LB( <i>∞now</i><br>unit change) | Switch between pounds, kilograms ( <i>z</i> now also grams and ounces see spec 3) ver1.19 |

# 5.3. Indicator Lamps

| Indicators |           | Function                  | Indicato   | ors     | Function                   |  |  |
|------------|-----------|---------------------------|------------|---------|----------------------------|--|--|
| →□         | ZERO Lamp | When weight is at zero    | kg Kg Lamp |         | When kilograms is selected |  |  |
| ←          |           |                           |            |         |                            |  |  |
| NET        | TARE Lamp | When a tare is programmed | g          | g Lamp  | When grams is selected     |  |  |
| lb         | Lb Lamp   | When pounds is selected   | oz         | oz Lamp | When ounces is selected    |  |  |

# 5.4. Operation Procedure Overview

Step 1. ---- Press ON/OFF key to turn on the power.

The numerical display windows will begin with all 0's and scroll through to all 8's. The DS-470 is ready to weigh as shown below.

![](_page_11_Figure_3.jpeg)

# Note: Please set scale on a firm surface and turn adjusting legs until bubble comes to the center of the level indicator.

- Step 2. ----- 5.5. Tare Subtraction.
- Step 3. ----- 5.6. Set The Min And Max Values.
- Step 4. ----- 5.7. Check Weighing Operation.
- Step 5. ----- 5.8. Clearing Min & Max Range

# SCALE OPERATION

# 5.5. <u>Tare Reduction</u>

| 5.5.1. Preset Tare Operation      |             |       |      |    |         |      |     |  |
|-----------------------------------|-------------|-------|------|----|---------|------|-----|--|
|                                   | indicators  | 1:→□← |      |    | 2 : NET | 3:→< | >   |  |
| TASK                              | OPERATION   | IND   | САТО | RS | DISPLAY |      |     |  |
|                                   |             | 1     | 2    | 3  | WEIGHT  | MIN  | MAX |  |
| Weighing mode                     |             | •     |      |    | 0.000   | 0    |     |  |
| 1. Enter tare weight with numeric | [9] [0] [0] |       |      | •  | 0.900   | 0    |     |  |
| keys. (Ex. Tare 0.900 lb.)        |             |       |      |    |         |      |     |  |
| 2. Subtract tare weight.          | [17]        | •     | •    |    | -0.900  | 0    |     |  |

0

0

# 5.5.2. One Touch Tare Operation

|                                                                            | indicators | 1:→□←      |   | 2 | 2 : NET | 3∶→≺ | >   |
|----------------------------------------------------------------------------|------------|------------|---|---|---------|------|-----|
| TASK                                                                       | OPERATION  | INDICATORS |   |   | DISPLAY |      |     |
|                                                                            |            | 1          | 2 | 3 | WEIGHT  | MIN  | MAX |
| Weighing mode                                                              |            | •          |   |   | 0.000   | 0    | 0   |
| <ol> <li>Place tare weight on platter.<br/>(Ex. Tare 0.500 lb.)</li> </ol> |            |            |   |   | 0.500   | 0    | 0   |
| 2. Press the tare key.                                                     | [T]        |            | • |   | 0.000   | 0    | 0   |
| 3. Remove the weight from platter.                                         |            | •          | • |   | -0.500  | 0    | 0   |

SNOTE: To clear a tare value, press [T] key with no weight on platter.

SNOTE: When setting min & max values the scale will not allow weight unit to change, the [UNIT] key is disabled until both min & max values have been selected. The min & max values will then be converted to weight unit selected.

# 5.6. Set the min and max values.

5.6.1. Programming Of Minimum And Maximum Range By Numeric Key Entry

|                                                                                                   | indicators  | 1:  | 1:→□← |    | 2:NET 3:→< |       | >     |
|---------------------------------------------------------------------------------------------------|-------------|-----|-------|----|------------|-------|-------|
| TASK                                                                                              | OPERATION   | IND | CATO  | RS | DISPLAY    |       |       |
|                                                                                                   |             | 1   | 2     | 3  | WEIGHT     | MIN   | MAX   |
| Weighing mode                                                                                     |             | •   |       |    | 0.000      | 0     | 0     |
| <ol> <li>Enter minimum weight value<br/>by using the numeric keys.<br/>(ex. 0.156 lb.)</li> </ol> | [1] [5] [6] |     |       | •  | 0.156      | 0     | 0     |
| 2. Press MIN key to set the<br>Minimum Value.                                                     | [MIN]       | •   |       |    | 0.000      | 0.156 | 0     |
| <ol> <li>Enter maximum weight value<br/>by using the numeric keys.<br/>(ex. 0.183 lb.)</li> </ol> |             |     |       | •  | 0.183      | 0.156 | 0     |
| 4. Press MAX key to set the<br>Maximum Value.                                                     | [MAX]       | •   |       |    | 0.000      | 0.156 | 0.183 |

|                                                                                                    | indicators | 1:→□← |      |    | 2 : NET 3 : → < |       | >     |
|----------------------------------------------------------------------------------------------------|------------|-------|------|----|-----------------|-------|-------|
| TASK                                                                                               | OPERATION  | INDI  | CATO | RS | DISPLAY         |       |       |
|                                                                                                    |            | 1     | 2    | 3  | WEIGHT          | MIN   | MAX   |
| Weighing mode                                                                                      |            | •     |      |    | 0.000           | 0     | 0     |
| <ol> <li>Place weight equal to<br/>minimum value desired on<br/>platter. (Ex.0.209 lb.)</li> </ol> |            |       |      |    | 0.209           | 0     | 0     |
| 2. Press MIN key to set the minimum value.                                                         | [MIN]      |       |      |    | 0.209           | 0.209 | 0     |
| <ol> <li>Place weight equal to<br/>maximum value desired on<br/>platter. (Ex.0.309 lb.)</li> </ol> |            |       |      |    | 0.309           | 0.209 | 0     |
| <ol> <li>Press MAX key to set the<br/>maximum value.</li> </ol>                                    | [MAX]      |       |      |    | 0.309           | 0.209 | 0.309 |

# 5.6.2. Programming Of Minimum And Maximum Range By Weighing

# 5.6.3. Programming Of Minimum And Maximum Range By Entering Target Weight

|                                                                    | indicators      | 1:  | →□←  |    | 2 : NET | 3∶→∢  | >     |
|--------------------------------------------------------------------|-----------------|-----|------|----|---------|-------|-------|
| TASK                                                               | OPERATION       | IND | САТО | RS | DI      | SPLAY |       |
|                                                                    |                 | 1   | 2    | 3  | WEIGHT  | MIN   | MAX   |
| Weighing mode                                                      |                 | •   |      |    | 0.000   | 0     | 0     |
| 1. Enter target weight with numeric keys. (Ex.1.000 lb.)           | [1] [0] [0] [0] |     |      | •  | 1.000   | 0     | 0     |
| <ol> <li>Press % key.<br/>(input memory is 1.0 lb.)</li> </ol>     | [%]             |     |      | •  | P 0     | 0     | 0     |
| <ol> <li>Select minimum weight %<br/>using numeric keys</li> </ol> | [1] [2]         |     |      | •  | P 12    | 0     | 0     |
| <ol> <li>Press MIN key to set the<br/>minimum value.</li> </ol>    | [MIN]           |     |      | •  | P 12    | 0.880 | 0     |
| 5. Select maximum weight % using numeric keys                      | [5]             |     |      | •  | P 5     | 0.880 | 0     |
| <ol><li>Press MAX key to set the<br/>maximum value.</li></ol>      | [MAX]           |     |      | •  | P 5     | 0.880 | 1.050 |
| 7. Press % key.<br>(input memory is 1.0 lb.)                       | [%]             | •   |      |    | 0.000   | 0.880 | 1.050 |

|                                    | Indicators | 1:         | →□← |    | 2 : NET | 3∶→<  | >     |
|------------------------------------|------------|------------|-----|----|---------|-------|-------|
| TASK                               | OPERATION  | INDICATORS |     | RS | DI      | SPLAY |       |
|                                    |            | 1          | 2   | 3  | WEIGHT  | MIN   | MAX   |
| Weighing mode                      |            | •          |     |    | 0.000   | 0     | 0     |
| 1. Place target weight on the      |            |            |     | •  | 0.000   | 0     | 0     |
| platter. (Ex. The target weight is |            |            |     |    |         |       |       |
| 0.620 lb.)                         |            |            |     |    |         |       |       |
| 2. Press % key.                    | [%]        |            |     | •  | P 0     | 0     | 0     |
| 3. Press minimum weight percent    | [1] [0]    |            |     | •  | P 10    | 0     | 0     |
| by using numeric keys. ( Ex.       |            |            |     |    |         |       |       |
| 10%)                               |            |            |     |    |         |       |       |
| 4. Press MIN key to set the        | [MIN]      |            |     | •  | P 10    | 0.558 | 0     |
| minimum value. (Ex. 0.620 x        |            |            |     |    |         |       |       |
| (100% - 10%) = 0.558)              |            |            |     |    |         |       |       |
| 5. Press maximum weight            | [1] [5]    |            |     | •  | P 15    | 0.558 | 0     |
| percent by using the numeric       |            |            |     |    |         |       |       |
| keys. (Ex. 15%)                    |            |            |     |    |         |       |       |
| 6. Press MAX key to the            | [MAX]      |            |     | •  | P 15    | 0.558 | 0.713 |
| maximum value. (Ex. 0.620 x        |            |            |     |    |         |       |       |
| (100% + 15%) = 0.713)              |            |            |     |    |         |       |       |
| 7. Press % key to enter weighing   |            | •          |     |    | 0.000   | 0.558 | 0.713 |
| mode.                              |            |            |     |    |         |       |       |

# 5.6.4. Programming Of Minimum And Maximum Range By Weighing Target Weight

# 5.7. Check Weighing Operation

# 5.7.1. Using full container

|                                         | Indicators                    | 1:→□ | ←          | 2: | NET    | 3∶→<>   |         |
|-----------------------------------------|-------------------------------|------|------------|----|--------|---------|---------|
| TASK                                    | OPERATION                     | IND  | INDICATORS |    | D      | DISPLAY |         |
|                                         |                               | 1    | 2          | 3  | WEIGHT | MIN     | MAX     |
| Weighing mode. (from previous           |                               | •    |            |    | 0.000  | 0.558   | 0.713   |
| step)                                   |                               |      |            |    |        | 0 0     | 0 7 4 0 |
| 1. Place full container on scale        |                               |      |            |    | 1.595  | 0.558   | 0.713   |
| 2. Enter tare weight with numeric       | <b>[9] [0] [0</b> ] as        |      |            | •  | 0.900  | 0.558   | 0.713   |
| keys. (Ex. Tare 0.900 lb.)              | shown in 5.3.1.               |      |            |    |        |         |         |
| 3. Subtract tare weight.                | <b>[T]</b> as shown in 5.3.1. |      | •          |    | 0.695  | 0.558   | 0.713   |
| 3. If weight is within the target range |                               |      | •          |    | 0.695  | 0.558   | 0.713   |
| the set points will operate as          |                               |      |            |    |        |         |         |
| A Onee weight has heen                  |                               | -    |            |    | 0.000  | 0 5 5 0 | 0 710   |
| 4. Once weight has been                 |                               | •    |            |    | 0.000  | 0.558   | 0.713   |
| checked remove container of             |                               |      |            |    |        |         |         |
| parts.                                  |                               |      |            |    |        |         |         |

# 5.7. Check Weighing Operation (continued)

# 5.7.2. When filling a container

|                                                                                                    | Indicators         | 1:-        | →□← |     | 2 : NET | 3∶→<  | >     |
|----------------------------------------------------------------------------------------------------|--------------------|------------|-----|-----|---------|-------|-------|
| TASK                                                                                                    | OPERATION          | INDICATORS |     | DRS | DISPLAY |       |       |
|                                                                                                    |                    | 1          | 2   | 3   | WEIGHT  | MIN   | MAX   |
| Weighing mode. (from 5.4.4. min & max programming)                                                                       |                    | •          |     |     | 0.000   | 0.558 | 0.713 |
| 1. Place empty container on scale                                                                                        |                    |            |     |     | 0.500   | 0.558 | 0.713 |
| 2. Press tare key.                                                                                                    | as shown in 5.3.2. | •          | •   |     | 0.000   | 0.558 | 0.713 |
| 3. Place parts in container, when<br>weight is within the target range the<br>set points will operate as shown<br>below. |                    |            | •   |     | 0.695   | 0.558 | 0.713 |
| 4. Once weight has been checked remove container of parts.                                                               |                    | •          | •   |     | 0.000   | 0.558 | 0.713 |

Set points alert the operator both auditory and visually if weight is within the target range.

The graduation of LED is determined by dividing the target range by 5 (Max weight – Min weight /5)

![](_page_15_Figure_5.jpeg)

This LED is lit as the low min. This LED is lit as the min. acceptance range This LED is lit as the high max.

# 5.8. Clearing Min & Max Range

|                      | Indicators | 1:→ | -→□- | 2   | 2 : NET | 3:→<   | $\rightarrow$ |
|----------------------|------------|-----|------|-----|---------|--------|---------------|
| TASK                 | OPERATION  | IND | ICAT | ORS | D       | ISPLAY |               |
|                      |            | 1   | 2    | 3   | WEIGHT  | MIN    | MAX           |
| Weighing mode        |            | •   |      |     | 0.000   | 0.558  | 0.713         |
| 1. Press minimum key | [MIN]      | •   |      |     | 0.000   | 0      | 0.713         |
| 2. Press maximum key | [MAX]      | •   |      |     | 0.000   | 0      | 0             |

#### 6.0. <u>RS-232</u> 6.0.1. <u>Communication Specs</u>

BAUD RATE START BIT STOP BIT DATA BIT PARITY BIT 1200 / 2400 / 4800 / 9600 1 BIT 1 / 2 BIT 7 / 8 BIT EVEN / ODD / NONE

# 6.0.2. Text Command

| Termination code | CR     | The end of data   | 0DH         |
|------------------|--------|-------------------|-------------|
|                  | LF     | The end of text   | 0AH         |
| Data             | 0 - 9  | Numeric data      | (30H – 39H) |
|                  | Period | Period            | (2EH)       |
|                  | Comma  | Comma             | (2CH)       |
| Header code      | :      | Gross weight      | (3AH)       |
|                  | 0      | Net weight        | (30H)       |
|                  | 4      | Tare weight       | (34H)       |
| Weight stable    | В      | Set –point status | (42H)       |
|                  | SOH    | Weight stable     | (01H)       |
|                  | NUL    | Weight unstable   | (00H)       |

# 6.1.3. PIN ASSIGNMENT

| PIN NO. | SIGNAL |
|---------|--------|
| 1       | SP1    |
| 2       | S GND  |
| 3       | SP2    |
| 4       | RXD    |
| 5       | TXD    |
| 6       | CTS    |
| 7       | RTS    |

# 6.1.4. COMMUNICATION METHOD

By specification setting (Spec 59 bit 2 & 3), the communication method may be selected from Stream (continuous output), Manual (output by pressing  $[\star]$  key, and Command (output by command from external device).

#### 6.1.4.1. STREAM

Data is transmitted to external device continuously.

#### DATA STREAM:

The SPEC to select whether weight stable status or not by specification setting (Spec 53 bit 3).

Example: without stable flag

| STX | Header | Gross Weight | CR | Header | Net Weight | CR |
|-----|--------|--------------|----|--------|------------|----|
| 1   | 1      | 5            | 1  | 1      | 5          | 1  |

| Header | Tare Weight | CR | Header | Set-point Status | CR | LF |
|--------|-------------|----|--------|------------------|----|----|
| 1      | 5           | 1  | 1      | 2                | 1  | 1  |

Example: with stable flag

| STX | Stable | Header | Gross Weight | CR | Header | Net Weight | CR |
|-----|--------|--------|--------------|----|--------|------------|----|
| 1   | 1      | 1      | 5            | 1  | 1      | 5          | 1  |

| Header | Tare Weight | CR | Header | Set-point Status | CR | LF |
|--------|-------------|----|--------|------------------|----|----|
| 1      | 5           | 1  | 1      | 2                | 1  | 1  |

Weight Stable Status:

| Status    | Data       |
|-----------|------------|
| Stable    | SOH (01 H) |
| Un-stable | NUL (00 H) |

#### Set-point status

| Status                                                                             | Data |   |   |
|------------------------------------------------------------------------------------|------|---|---|
| Set-point is not programmed                                                        | В    | 1 | 1 |
| Weight < Set-point 1                                                               | В    | 1 | 1 |
| Set-point 1 < Weight <set-point< td=""><td>В</td><td>0</td><td>1</td></set-point<> | В    | 0 | 1 |
| Set-point 2 < Weight                                                               | В    | 0 | 0 |

The Data is transmitted when the machine is in operation mode. While entering numeric data, the transmission would be stopped.

# 6.1.4.2. MANUAL

Data is output by pressing [\*] key. User may select to transmit the data right away or to hold the command until weight becomes stable (from Spec 59 bit 1). If weight is not back to stable within a certain interval (from Spec 59 bit 0), TIME OUT ERROR will appear on the display. The two communication methods may be selected in this mode.

# 6.1.4.2.1. MANUAL (METHOD 1) DATA FORMAT:

| Exam | ple: By | y press | ing <b>[*]</b> | key. |  |
|------|---------|---------|----------------|------|--|
| OTV  | 11.     | l       | 0              |      |  |

| STX | Header | Gross Weight | CR | Header | Net Weight | CR |
|-----|--------|--------------|----|--------|------------|----|
| 1   | 1      | 5            | 1  | 1      | 5          | 1  |

| Header | Tare Weight | CR | Header | Set-point Status | CR | LF |
|--------|-------------|----|--------|------------------|----|----|
| 1      | 5           | 1  | 1      | 2                | 1  | 1  |

# • FLOW CHART

![](_page_18_Figure_7.jpeg)

# 6.1.4.2.2. MANUAL (METHOD 2)

The data text can be selected without headers or with headers (by setting Spec 56 bit 3)

# DATA FORMAT:

| Example: | Without header codes |  |
|----------|----------------------|--|
|----------|----------------------|--|

| Gross Weight | CR | Net Weight | CR | Tare<br>Weight | CR | LF |
|--------------|----|------------|----|----------------|----|----|
| 5            | 1  | 5          | 1  | 5              | 1  | 1  |

#### Example: With header codes

| STX | Header | Gross Weight | CR | Header | Net Weight | CR |
|-----|--------|--------------|----|--------|------------|----|
| 1   | 1      | 5            | 1  | 1      | 5          | 1  |

| Header | Tare Weight | CR | Header | Set-point Status | CR | LF |
|--------|-------------|----|--------|------------------|----|----|
| 1      | 5           | 1  | 1      | 2                | 1  | 1  |

# • FLOW CHART

| PC | DS-470 |
|----|--------|
| 4  | TEXT   |

#### 6.1.4.3. COMMAND

Data is transmitted by receiving ENQ from external device. By specification setting (Spec 59, Bit 1), it is to select to transmit the data right away or to hold the command until weight becomes stable. If weight is not back to stable within a certain interval (by specification setting Spec 59 bit 0), TIME OUT ERROR will appear on the display.

Example:

| STX | Header | Gross Weight | CR | Header | Net Weight | CR |
|-----|--------|--------------|----|--------|------------|----|
| 1   | 1      | 5            | 1  | 1      | 5          | 1  |

| Header | Tare Weight | CR | Header | Set-point Status | CR | LF |
|--------|-------------|----|--------|------------------|----|----|
| 1      | 5           | 1  | 1      | 2                | 1  | 1  |

![](_page_20_Figure_5.jpeg)

# 6.2. Transmit Set-Point Data

# 6.0.1. Transmit Set-Point Data From External Device

If Set-point data from an external device spec(spec 53 bit 2) is enabled and when MAX key is pressed without entering numeric data I Operation mode, the scale would send ENQ data and the external device would send the set-point data back.

| Termination code | CR     | The end of data | 0DH         |  |  |  |
|------------------|--------|-----------------|-------------|--|--|--|
|                  | LF     | The end of text | 0AH         |  |  |  |
| Data             | 0 –9   | Numeric data    | (30H – 39H) |  |  |  |
|                  | Period | Period          | (2EH)       |  |  |  |
|                  |        |                 | (2011)      |  |  |  |
|                  | Comma  | Comma           | (2CH)       |  |  |  |
| Header code      | F      | Set-point 1     | (46H)       |  |  |  |
|                  | Н      | Set-point 2     | (48H)       |  |  |  |

#### **TEXT COMMAND**

#### **DATA FORMAT:**

| Header | Set-point 1 | CR | Header | Set-point 2 | CR | LF |
|--------|-------------|----|--------|-------------|----|----|
| 1      | 5           | 1  | 1      | 5           | 1  | 1  |

![](_page_21_Figure_7.jpeg)

# 6.0.2. Transmit Set-Point Data To External Device

If Set-point data to an external device spec (spec 53 bit 2) is enabled and when MAX key or MIN key is pressed in the in Operation mode, the scale would send DC2 or DC4 and the external device would receive the set-point data.

| Termination code | CR                 | The end of data | 0DH         |  |  |  |  |
|------------------|--------------------|-----------------|-------------|--|--|--|--|
|                  | LF The end of text |                 |             |  |  |  |  |
| Data             | 0 –9               | Numeric data    | (30H – 39H) |  |  |  |  |
|                  | Period             | Period          | (2EH)       |  |  |  |  |
|                  | Comma              | Comma           | (2CH)       |  |  |  |  |
| Header code      | F                  | Set-point 1     | (46H)       |  |  |  |  |
|                  | Н                  | Set-point 2     | (48H)       |  |  |  |  |

DATA FORMAT:

Example 1: Send MINimum set -point by pressing **[MIN]** key and scale sends DC2 to external device.

| STX | Header | MIN Set-point | CR | LF |
|-----|--------|---------------|----|----|
| 1   | 1      | 5             | 1  | 1  |

Example 2: Send MAXimum set -point by pressing **[MAX]** key and scale sends DC4 to external device.

| STX | Header | MAX Set-point | CR | LF |
|-----|--------|---------------|----|----|
| 1   | 1      | 5             | 1  | 1  |

![](_page_22_Figure_9.jpeg)

# 7.0. MAINTENANCE, CALIBRATION, TEST PROCEDURE & SERVICE

This section contains information and instructions concerning maintenance of the DS-470 check weighing scale.

Preventive maintenance consists of periodically cleaning the external surfaces of the instrument and should be performed as often as operating conditions warrant.

The calibration procedure is designed to be an aid in maintaining the scale accuracy within specifications. The calibration procedure may also serve as a performance test procedure.

# CAUTION: DO NOT ATTEMPT ANY SERVICE WHILE THE INSTRUMENT IS CONNECTED TO THE POWER LINES.

#### 7.1. Maintenance Procedures

#### 7.1.1. Exterior Maintenance

The exterior surfaces of the counting scale can be easily cleaned using soap and water. However, extreme caution should be used so that there is no possibility of water penetration into the scale electrical or mechanical sections. A damp cloth or sponge is suggested. NEVER USE ACETONE, MEK, OR SIMILAR SOLVENTS ON THE PLASTIC HOUSING AS THEY WILL ETCH THESE SURFACES.

For grease or other difficult spots, a chlorothane or naptha based cleaner may be used. Never use any solvents on the front or rear panels.

Accumulations of dust or direct particles between the pins of the connectors may be removed by using dry forced air or a small dry brush.

#### 7.1.2. Internal Maintenance

Internal maintenance is not normally required and if it is, should not be attempted except by a qualified, authorized service technician.

#### 7.1.3. Calibration

The following procedure should be followed periodically (every six to twelve months is suggested) to determine that the scale is functioning in all modes.

a. Electrical

Follow section 4.0 through all its steps

# 7.1.3 Continued

## b. Accuracy

Weighing: The scale weighing accuracy can be determined by applying various known weights to the platform. Because of the scale's very high accuracy, only weights that are certifiably more accurate than the scale's specifications should be used in testing for accuracy. (NBS class "F" or higher)

Since the scale owner does not normally have such certifiable weights available to him, it is suggested that the customer call their authorized DIGI dealer.

# 7.2. <u>Service & Repair</u>

No service or repair should be attempted except by qualified personnel, and not until it has been positively determined that the counting scale requires such service. All service should be done in a clean, dry, dust-proof area.

# 7.3. DS-470 Specification List

# 7.3.1. Customer Spec Setting

# To change the CUSTOMER SPEC setting

|                                     | Indicators      | 1:→□←      |   | 2 : NET 3 : → |        | >          |      |            |  |            |  |            |  |            |  |     |   |         |  |
|-------------------------------------|-----------------|------------|---|---------------|--------|------------|------|------------|--|------------|--|------------|--|------------|--|-----|---|---------|--|
| TASK                                | OPERATION       | INDICATORS |   | INDICATORS    |        | INDICATORS |      | INDICATORS |  | INDICATORS |  | INDICATORS |  | INDICATORS |  | ORS | 0 | DISPLAY |  |
|                                     |                 | 1          | 2 | 3             | WEIGHT | MIN        | MAX  |            |  |            |  |            |  |            |  |     |   |         |  |
| Weighing mode                       |                 | •          |   |               | 0.000  | 0          | 0    |            |  |            |  |            |  |            |  |     |   |         |  |
| Enter customer spec mode            | [Re-zero]       |            |   |               | SPC 50 |            | 0000 |            |  |            |  |            |  |            |  |     |   |         |  |
|                                     | [1] [4] [1]     |            |   |               |        |            |      |            |  |            |  |            |  |            |  |     |   |         |  |
| Enter new spec data. Old data       | [0] [0] [1] [0] |            |   |               | SPC 50 | 0010       | 0000 |            |  |            |  |            |  |            |  |     |   |         |  |
| will be displayed in MAX window,    |                 |            |   |               |        |            |      |            |  |            |  |            |  |            |  |     |   |         |  |
| new data will be displayed in Milly |                 |            |   |               |        |            |      |            |  |            |  |            |  |            |  |     |   |         |  |
| window.                             |                 |            |   |               |        |            |      |            |  |            |  |            |  |            |  |     |   |         |  |
| Advance to the next spec            | [MAX]           |            |   |               | SPC 51 |            | 1111 |            |  |            |  |            |  |            |  |     |   |         |  |
| number, will not save new data.     |                 |            |   |               |        |            |      |            |  |            |  |            |  |            |  |     |   |         |  |
| Returns to previous spec, this will | [MIN]           |            |   |               | SPC 50 |            | 0010 |            |  |            |  |            |  |            |  |     |   |         |  |
| not save new data entered.          |                 |            |   |               |        |            |      |            |  |            |  |            |  |            |  |     |   |         |  |
| Clears the data to all 0's in the   | [C]             |            |   |               | SPC 50 |            | 0000 |            |  |            |  |            |  |            |  |     |   |         |  |
| MIN window.                         |                 |            |   |               |        |            |      |            |  |            |  |            |  |            |  |     |   |         |  |
| Advance to the next spec            | [*]             | •          |   |               | 0.000  | 0          | 0    |            |  |            |  |            |  |            |  |     |   |         |  |
| number and save new data.           |                 |            |   |               |        |            |      |            |  |            |  |            |  |            |  |     |   |         |  |
| Save spec changes and exit to       | [%]             | •          |   |               | 0.000  | 0          | 0    |            |  |            |  |            |  |            |  |     |   |         |  |
| weighing mode.                      |                 |            |   |               |        |            |      |            |  |            |  |            |  |            |  |     |   |         |  |

**Customer Specification:** To enter this mode, press and hold the re-zero key, while holding the re-zero press , 4, 1.

# Sequence: [Re-zero] [1] [4] [1].

| Spec | Bit 3                | Bit 2          | Bit 1                                         | Bit 0                    |
|------|----------------------|----------------|-----------------------------------------------|--------------------------|
| no.  |                      |                |                                               |                          |
| 50   | Not used             | Not used       | Not used                                      | Not used                 |
| 51   | Not used             | Not used       | Not used                                      | Not used                 |
| 52   | Not used             | Not used       | Not used                                      | Not used                 |
| 53   | Stream Method        | Not used       | Set Point TTL Outpu                           | ut Set Point Buzzer      |
|      | 0 = No Weight Stable |                | 0 = Active Low                                | 0 = No                   |
|      | Status               |                | 1 = Active High                               | 1 = Yes                  |
|      | 1 = Weight Stable    |                |                                               |                          |
|      | Status               |                |                                               |                          |
| 54   | RS-232 connection    |                | Baud Rate For RS-232                          | Option                   |
|      | 0 = no               | 000 = 1200     | 010 = 4800                                    | 100 = not used           |
|      | 1 = yes              | 001 = 2400     | 011 = 9600                                    | 101 = not used           |
| 55   | Parity Bit (Op       | tional)        | RS-232 stop bit                               | RS-232 data length       |
|      | 00 = no 1            | 0 = even       | (optional)                                    | (optional)               |
|      | 01 = odd 1           | 1 = not used   | 0 = 2 bits , $1 = 1$ bit                      | 0 = 8 bits, $1 = 7$ bits |
| 56   | Manual 2 Mode        | Set Point      | Not used                                      | Not used                 |
|      | Header Code          | buzzer range   |                                               |                          |
|      | 0 = no , 1 = yes     | 0 = within min |                                               |                          |
|      |                      | & max          |                                               |                          |
|      |                      |                |                                               |                          |
| 57   | Notwood              | min & max      | Set Deint Externel Con                        | munication               |
| 57   | Notused              | Notused        | Set Point External Con                        | Innunication             |
|      |                      |                | 00 = 100  used<br>01 = PS 232  sot point      | data from                |
|      |                      |                | external device to DS                         | 170                      |
|      |                      |                | 10 = RS232 set point c                        | tata to external         |
|      |                      |                | 10 = 10232 Set point 0<br>device from DS -470 |                          |
|      |                      |                | 11 = not used                                 |                          |
| 58   | Not used             | Not used       | Not used                                      | Not used                 |
| 59   | RS-232 Mo            | ode            | Manual Mode By                                | Delay For Time –out      |
|      | 00 - atroom 10       | - manual 2     | <u>*</u> Key Press                            | Error                    |
|      | 100 = stream 10      |                | 0 = transmit right                            | 0 = 3 seconds            |
|      |                      |                | away                                          | 1 = 5 seconds            |
|      |                      |                | 1 = transmit after                            |                          |
|      |                      |                | weight stable                                 |                          |

# 7.3.2. Weights & Measures Spec Setting

| Indi                                                                                                    | cators                   | ∶→⊔← |   | 2:1     | NEI    | 3: 🗲 🗘   |      |
|----------------------------------------------------------------------------------------------------|--------------------------|------|---|---------|--------|----------|------|
| TASK                                                                                                    | OPERATION                |      |   | DISPLAY |        | ,        |      |
|                                                                                                    |                          | 1    | 2 | 3       | WEIGHT | MIN      | MAX  |
| Weighing mode                                                                                            |                          | •    |   |         | 0.000  | 0        | 0    |
| Enter weights & measures spec mode                                                                       | [Re-zero]<br>[1] [4] [2] |      |   |         | SPC 00 |          | 0000 |
| Enter new spec data. Old data will be displayed in MAX window, new data will be displayed in MIN window. | [0] [0] [1] [0]          |      |   |         | SPC 00 | 001<br>0 | 0000 |
| Advance to the next spec number, will not save new data.                                                 | [MAX]                    |      |   |         | SPC 01 |          | 1111 |
| Returns to previous spec, this will not save new data entered.                                           | [MIN]                    |      |   |         | SPC 00 |          | 0010 |
| Clears the data to all 0's in the MIN window.                                                            | [C]                      |      |   |         | SPC 00 |          | 0000 |
| Advance to the next spec number and save new data.                                                       | [*]                      | •    |   |         | 0.000  | 0        | 0    |
| Save spec changes and exit to weighing mode.                                                             | [%]                      | •    |   |         | 0.000  | 0        | 0    |

To change the WEIGHTS & MEASURES SPEC setting

# LOCATION OF SPAN SWITCH

enew information Ver 1.19

![](_page_27_Picture_5.jpeg)

- 1. Remove access cover with four knurled and slotted screws.
- 2. Remove hex head screw in hole "A".
- 3. Insert long thin rod into hole "A".
- 4. Push span switch. Display shows S-On, the W & M specs and calibration can now be performed.

When calibration is finished and the scale is ready to be sealed

- 1. Install hex screw in hole "A" to cover span switch.
- 2. Install access cover
- 3. Install supplied hex screw in hole "B", replacing one of the knurled and slotted screws.
- 4. Install wire seal from screw "B" to screw "C".

**Weight and Measures Specification :** The Span Switch must be on to enter this mode. To enter this mode, press and hold the Re-zero Key, while holding the Re-zero press 1, 4, 2, then release the Re-zero key.

# Sequence: [Re-zero] [1] [4] [2].

| Spec No. | Bit 3                                                           | Bit 2        | Bit 1               | Bit 0                     |
|----------|-----------------------------------------------------------------|--------------|---------------------|---------------------------|
| 0        | Display Res                                                     | olution      | Not used            | 0 = single range          |
|          | 00 = 1/3000                                                     | 10 = 1/12000 |                     | 1 = multi range           |
|          | 01 = 1/6000                                                     | 11 = 1/15000 |                     |                           |
| 1        | Display                                                         | Weigl        | nt Decimal Point Po | osition                   |
|          | 0 = decimal pt                                                  | 000 = 00000  | 011 = 00            | 000                       |
|          | 1 = comma                                                       | 001 = 0000.0 | 100 = 0.1           | 0000                      |
|          |                                                                 | 010 = 000.00 |                     |                           |
| 2        | Not used                                                        |              | Minimum Display     |                           |
|          |                                                                 | 000 = 1      | 010 = 5             | 100 = not used            |
|          |                                                                 | 001 = 2      | 011 = 10            | 101 = not used            |
| 3        | Change Units                                                    | Not used     | IR Mode             | Change Units              |
|          | $(Ib. \leftrightarrow kg \leftrightarrow g \leftrightarrow oz)$ |              | Protected By        | $(lb.\leftrightarrow kg)$ |
|          | 0 = no                                                          |              | Span Switch         | 0 = no                    |
|          | 1 = yes                                                         |              | 0 = no              | 1 = yes                   |
|          | ∠ new spec ver1.19                                              |              | 1 = yes             |                           |
| 4        | Set-Point Buzz                                                  | zer Range    | Auto Tare Clear     | Not used                  |
|          | (Outside Min                                                    | & Max)       | Range               |                           |
|          | /Print Range(                                                   | RS-232)      | 0 = gross over      |                           |
|          | 00 = >net 5d & gross 2                                          | 21d          | 20d and net         |                           |
|          | 01 => net 1d                                                    |              | over 4d             |                           |
|          | 10 => net 19d                                                   |              | 1 = gross over      |                           |
|          | 11 => net 20d                                                   |              | Ud and net          |                           |
| 5        | Notucod                                                         | Notucod      |                     | Notucod                   |
| 5        | Not used                                                        | Not used     | Notused             | Not used                  |
| 0        | Not used                                                        | Not used     | Not used            | Not used                  |
| /        | Not used                                                        |              | Not used            | Not used                  |
| ð<br>O   |                                                                 |              |                     | Not used                  |
| 9        | Not used                                                        | Not used     | Not used            | Not used                  |

# Weight and Measures Specification (continued):

| Spec No. | Bit 3         | Bit 2            | Bit 1               | Bit 0               |
|----------|---------------|------------------|---------------------|---------------------|
| 20       | Tare Addition | Dual Range       | Digital Tare        | Tare Range          |
|          | 0 = yes       | 0 = multi gross  | Setting             | 0 = 50% of max      |
|          | 1 = no        | 1 = multi net    | 0 = no              | 1 = 100% of max     |
|          |               |                  | 1 = yes             |                     |
| 21       | Not used      | Not used         | Digital Tare        | Tare Auto Clear     |
|          |               |                  | Rounding            | 0 = no              |
|          |               |                  | 0 = tare exactly    | 1 = yes             |
|          |               |                  | 1 = round to        |                     |
|          |               |                  | nearest             |                     |
|          |               |                  | increment           |                     |
| 22       | Not used      | Not used         | Not used            | Not used            |
| 23       | Not used      | Not used         | Not used            | Not used            |
| 24       |               | Load Cell Sensit | ivity Selection (mV | /V)                 |
|          | Value         | Mi               | nimum               | Maximum             |
|          | 0000          |                  | 3.46                | 4.00                |
|          | 0001          |                  | 3.00                | 3.46                |
|          | 0010          |                  | 2.59                | 3.00                |
|          | 0011          |                  | 2.25                | 2.59                |
|          | 0100          |                  | 1.95                | 2.25                |
|          | 0101          |                  | 1.69                | 1.95                |
|          | 0110          |                  | 1.46                | 1.69                |
|          | 0111          |                  | 1.27                | 1.46                |
|          | 1000          |                  | 1.09                | 1.27                |
|          | 1001          |                  | 0.95                | 1.09                |
|          | 1010          |                  | 0.82                | 0.95                |
|          | 1011          |                  | 0.71                | 0.82                |
|          | 1100          |                  | 0.01                | 0.71                |
|          | 1101          |                  | 0.53                | 0.61                |
|          | 1110          |                  | 0.48                | 0.53                |
| 25       | Netwood       | Netwood          | 0.40                | 0.40                |
| 25       | Not used      | Notused          | Not used            | Not used            |
| 20       | Not used      | Not used         | Not used            | Not used            |
| 27       | Not used      | Not used         |                     | NOT USED            |
| 28       | Not used      | Not used         | Re-zero             | Power-On Start      |
|          |               |                  |                     |                     |
|          |               |                  | 0 = +/-2%           | 0 = +/-10%          |
|          |               | Natural          |                     |                     |
| 29       | Not used      | Not used         | Not used            | Enter weight for    |
|          |               |                  |                     |                     |
|          |               |                  |                     |                     |
|          |               |                  |                     | 7 = yes             |
|          |               |                  |                     | <i>i</i> ∠≲new spec |
|          |               |                  |                     | ver1.10+            |

# 7.4. Span Switch Status

# To check position of **SPAN SWITCH**

|                                | Indicators  | 1:→□←      |   | 2:NET 3:→ |           | (>         |         |
|--------------------------------|-------------|------------|---|-----------|-----------|------------|---------|
| TASK                           | OPERATION   | INDICATORS |   | DISPLAY   |           |            |         |
|                                |             | 1          | 2 | 3         | WEIGHT    | MIN        | MAX     |
| Weighing mode                  |             | •          |   |           | 0.000     | 0          | 0       |
| 1. Press & hold Re-zero while  | [Re-zero]   |            |   |           | S-ON or   |            |         |
| pressing 2, 8, 4               | [2] [8] [4] |            |   |           | S-OFF     |            |         |
|                                |             |            |   | S         | -ON = Spa | n switch e | enabled |
| S-OFF = Span switch disabled   |             |            |   |           |           |            |         |
| Scale returns to weighing mode |             | •          |   |           | 0.000     | 0          | 0       |
| after 3 seconds.               |             |            |   |           |           |            |         |

# 7.5. Internal Count

# To check the INTERNAL COUNT of the A/D

|                                   | Indicators  | 1:→□← 2:NET 3:→• |   |        | (>     |     |     |
|-----------------------------------|-------------|------------------|---|--------|--------|-----|-----|
| TASK                              | OPERATION   | INDICATORS       |   | DISPLA |        |     |     |
|                                   |             | 1                | 2 | 3      | WEIGHT | MIN | MAX |
| Weighing mode.                    |             | •                |   |        | 0.000  | 0   | 0   |
| 1. To display the internal count, | [Re-zero]   |                  |   |        | 00000  |     |     |
| press & hold Re-zero while        | [0] [0] [9] |                  |   |        |        |     |     |
| pressing 0, 0, 9.                 |             |                  |   |        |        |     |     |
| 2. To view A/D count.             | [C]         |                  |   |        | 10000  |     |     |
| 3. to toggle back to internal     | [C]         |                  |   |        | 00000  |     |     |
| count.                            |             |                  |   |        |        |     |     |
| 4. Exit to weighing mode.         | [%]         | •                |   |        | 0.000  | 0   | 0   |

# 7.6. Calibration Mode

|                                                                                                | Indicators                   | 1:→□←      |   |         | 2 : NET | 3∶→<> |       |
|------------------------------------------------------------------------------------------------|------------------------------|------------|---|---------|---------|-------|-------|
| TASK                                                                                           | OPERATION                    | INDICATORS |   | DISPLAY |         |       |       |
|                                                                                                |                              | 1          | 2 | 3       | WEIGHT  | MIN   | MAX   |
| Weighing mode.                                                                                 |                              | •          |   |         | 0.000   | 0     | 0     |
| 1. Press Span Switch                                                                           |                              |            |   |         | S-on    |       |       |
| 2. To enter calibration mode,<br>press & hold Re-zero while<br>pressing 8, 7, 1, 5.            | [Re-zero]<br>[8] [7] [1] [5] |            |   |         | 90614   | CAL00 | 0.002 |
| 3. Press Re-zero key.                                                                          | [Re-zero]                    |            |   |         | 90614   | CAL00 | 0.000 |
| 4. With no weight on the platter, press [ <u>*</u> ] key in order to calibrate the zero point. | [*]                          |            |   |         |         |       |       |
| Span Calibration                                                                               |                              |            |   |         | 0.000   | CALSP | 87342 |
| 5. Place capacity test weight on platter                                                       |                              |            |   |         | 0.271   | CALSP | 66000 |
| <ol> <li>Press [*]key in order to calibrate the span.</li> </ol>                               | [*]                          |            |   |         |         |       |       |
| 7. After a few seconds, the scale shows the span counts.                                       |                              |            |   |         | 60000   | SPAn  | CoUnt |
| 8. Remove the weight. Press [%] key to exit calibration mode.                                  | [%]                          | •          |   |         | S-on    |       |       |
| 9. Calibration finished. Press<br>Span Switch to return to the<br>weighing mode.               |                              | •          |   |         | 0.000   | 0     | 0     |

#### 7.7. Error Indication

Overflow – Indication – weight display blanks and all range indicator lights flash.

Underflow – Indication – weight display blanks and all range indicator lights flash.

When scale is outside the re-zero range – Indication –Display shows all 8's 88888 88888

#### 888888

When calibrating scale and scale is behind zero – Indication – Display shows PrESS

SPr Int

When calibrating scale and calibration weight is incorrect – Indication – Display shows (incorrect value) 10000 -----

When calibrating scale and mV/V setting is incorrect – Indication – Display shows (all dashes) -----

- - - - - -

----

# 7.8. Shop Notes

Rice Lake Weighing Systems (RLWS) warrants that all RLWS equipment and systems properly installed by a Distributor or Original Equipment Manufacturer (OEM) will operate per written specifications as confirmed by the Distributor/OEM and accepted by RLWS. All systems and components are warranted against defects in materials and workmanship for one year.

RLWS warrants that the equipment sold hereunder will conform to the current written specifications authorized by RLWS. RLWS warrants the equipment against faulty workmanship and defective materials. If any equipment fails to conform to these warranties, RLWS will, at its option, repair or replace such goods returned within the warranty period subject to the following conditions:

- Upon discovery by Buyer of such nonconformity, RLWS will be given prompt written notice with a detailed explanation of the alleged deficiencies.
- Individual electronic components returned to RLWS for warranty purposes must be packaged to prevent electrostatic discharge (ESD) damage in shipment. Packaging requirements are listed in a publication, "Protecting Your Components From Static Damage in Shipment," available from RLWS Equipment Return Department.
- Examination of such equipment by RLWS confirms that the nonconformity actually exists, and was not caused by accident, misuse, neglect, alteration, improper installation, improper repair or improper testing; RLWS shall be the sole judge of all alleged non-conformities.
- Such equipment has not been modified, altered, or changed by any person other than RLWS or its duly authorized repair agents.
- RLWS will have a reasonable time to repair or replace the defective equipment. Buyer is responsible for shipping charges both ways.
- In no event will RLWS be responsible for travel time or on-location repairs, including assembly or disassembly of equipment, nor will RLWS be liable for the cost of any repairs made by others.

THESE WARRANTIES EXCLUDE ALL OTHER WARRANTIES, EXPRESSED OR IMPLIED, INCLUDING WITHOUT LIMITATION WARRANTIES OF MERCHANTABILITY OR FITNESS FOR A PARTICULAR PURPOSE. NEITHER RLWS NOR DISTRIBUTOR WILL, IN ANY EVENT, BE LIABLE FOR INCIDENTAL OR CONSEQUENTIAL DAMAGES.

#### RLWS AND BUYER AGREE THAT RLWS'S SOLE AND EXCLUSIVE LIABILITY HEREUNDER IS LIMITED TO REPAIR OR REPLACEMENT OF SUCH GOODS. IN ACCEPTING THIS WARRANTY, THE BUYER WAIVES ANY AND ALL OTHER CLAIMS TO WARRANTY.

# SHOULD THE SELLER BE OTHER THAN RLWS, THE BUYER AGREES TO LOOK ONLY TO THE SELLER FOR WARRANTY CLAIMS.

No terms, conditions, understanding, or agreements purporting to modify the terms of this warranty shall have any legal effect unless made in writing and signed by a corporate officer of RLWS and the Buyer.

© 2002 Rice Lake Weighing Systems, Inc. Rice Lake, WI USA. All Rights Reserved.

#### RICE LAKE WEIGHING SYSTEMS • 230 WEST COLEMAN STREET • RICE LAKE, WISCONSIN 54868 • USA